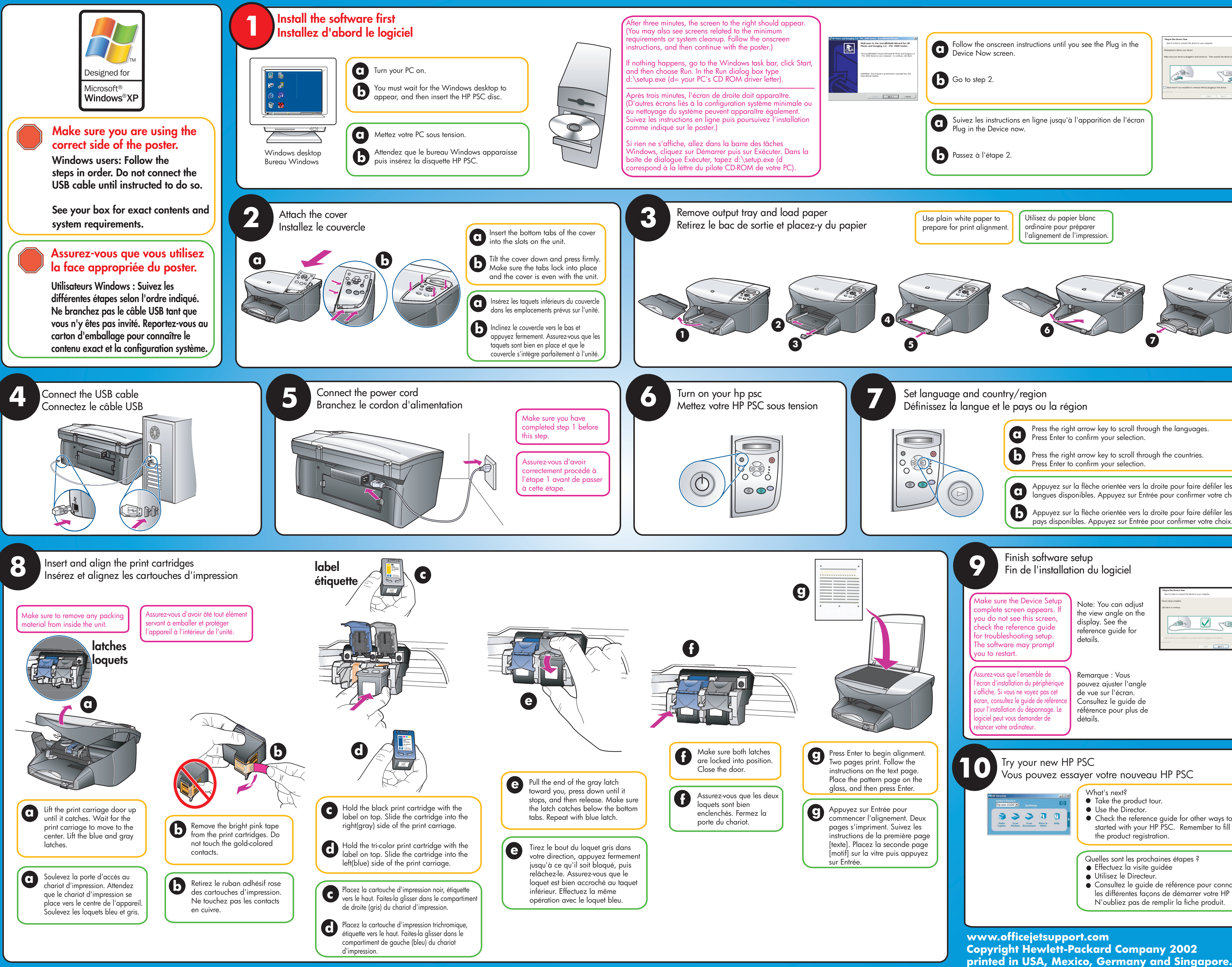

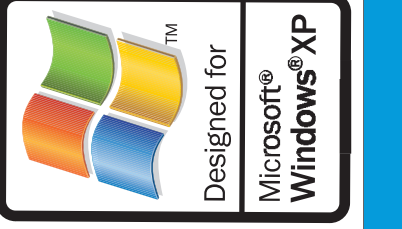

| a ver or on puter.                                                                   |
|--------------------------------------------------------------------------------------|
|                                                                                      |
| ges.<br>s.<br>e défiler les<br>er votre choix.<br>e défiler les<br>votre choix.      |
| ex compute.                                                                          |
| her ways to get<br>nber to fill out<br>pour connaître<br>r votre HP PSC.<br>produit. |